**ANDREA CHIMARAS** 

0

# Manychat

Guia de registro paso a paso

#### COMIENZA A MONETIZAR

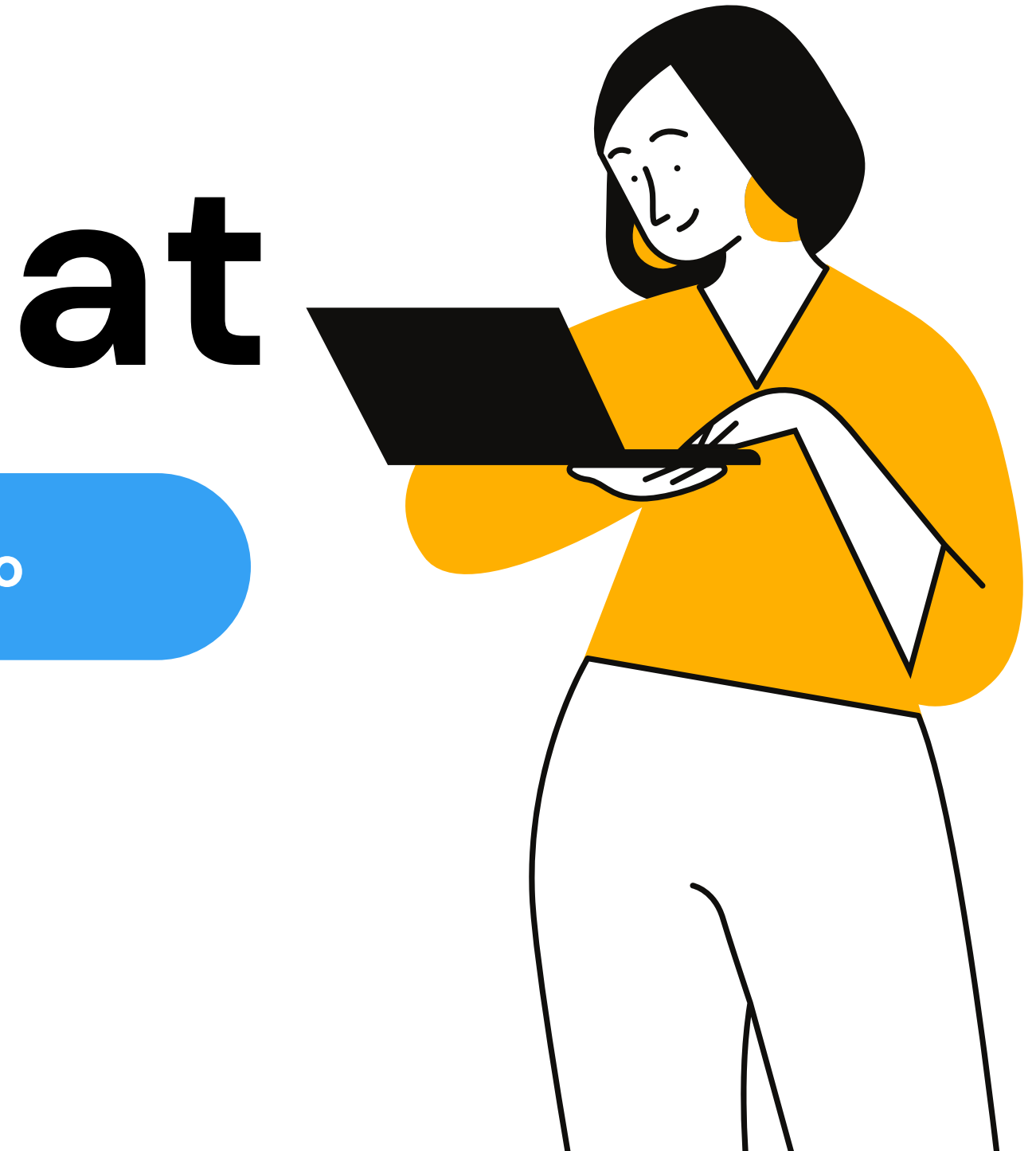

1. Ingresa a https://manychat.com/

2. Registra tu perfil

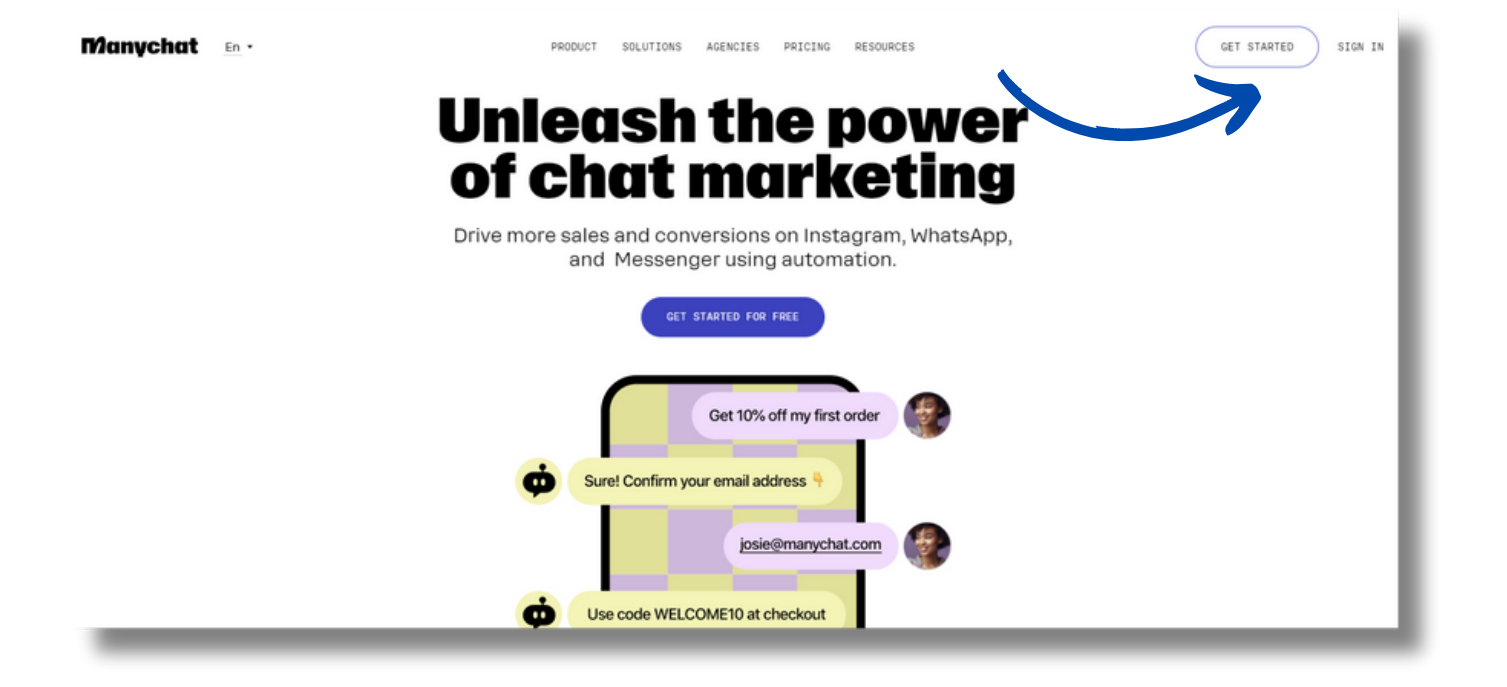

3. Para el registro ingresa con tu cuenta de instagram

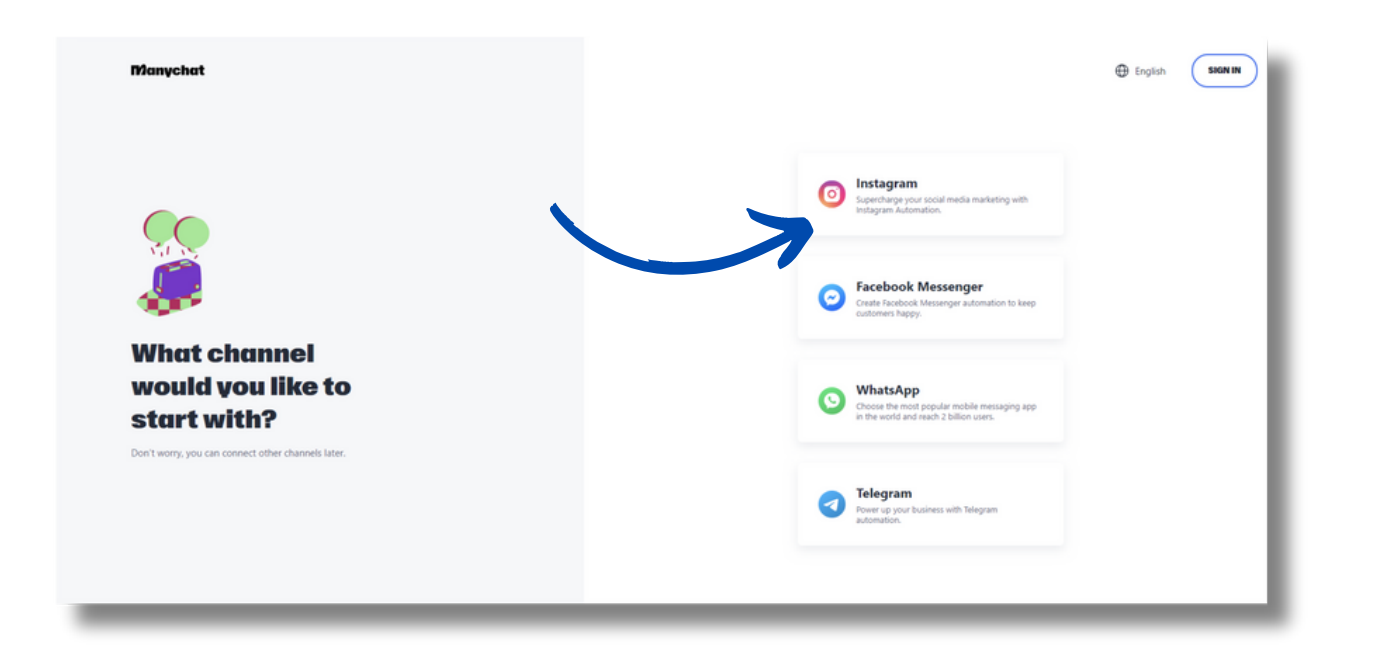

4. te va a pedir que ingreses a facebook ya que te cuenta de instagram esta vincula alli

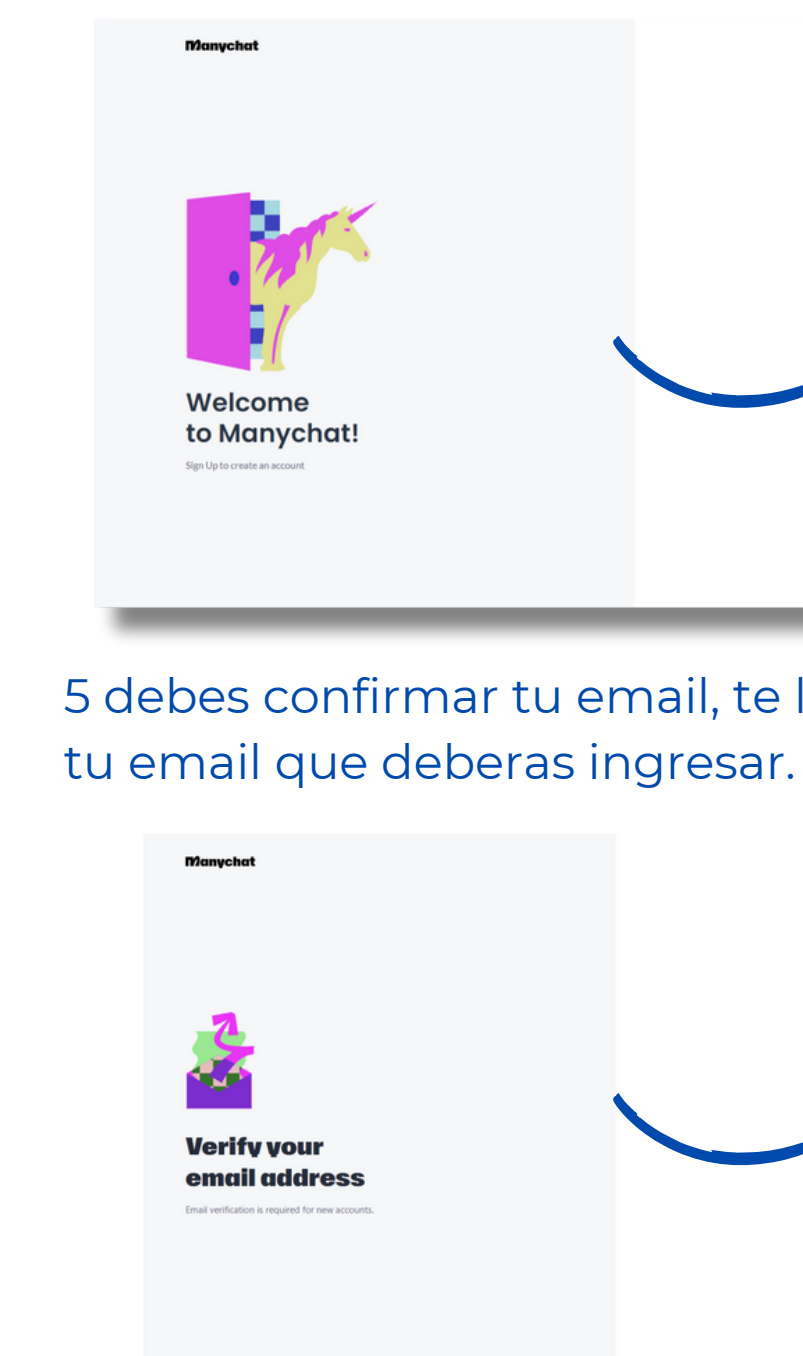

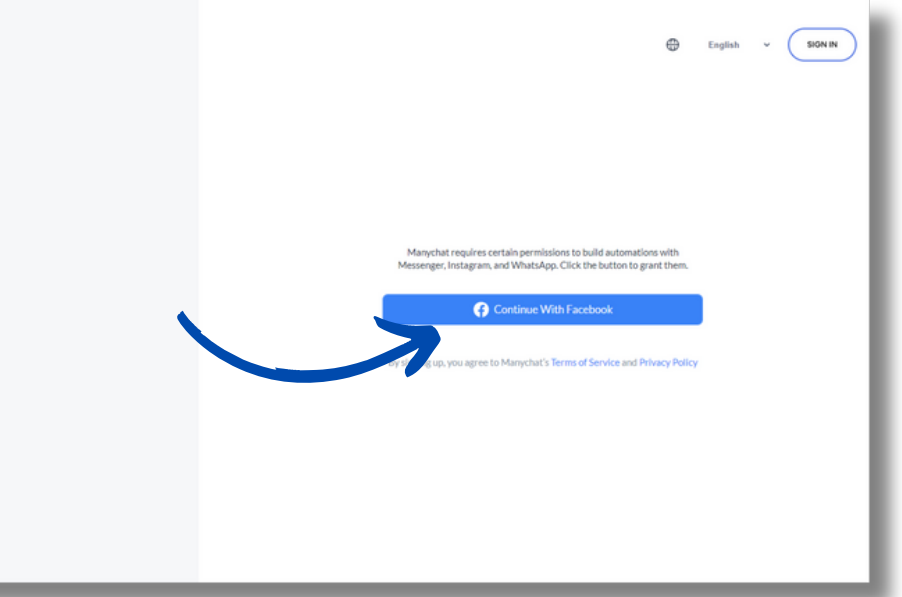

5 debes confirmar tu email, te llegara una clave a

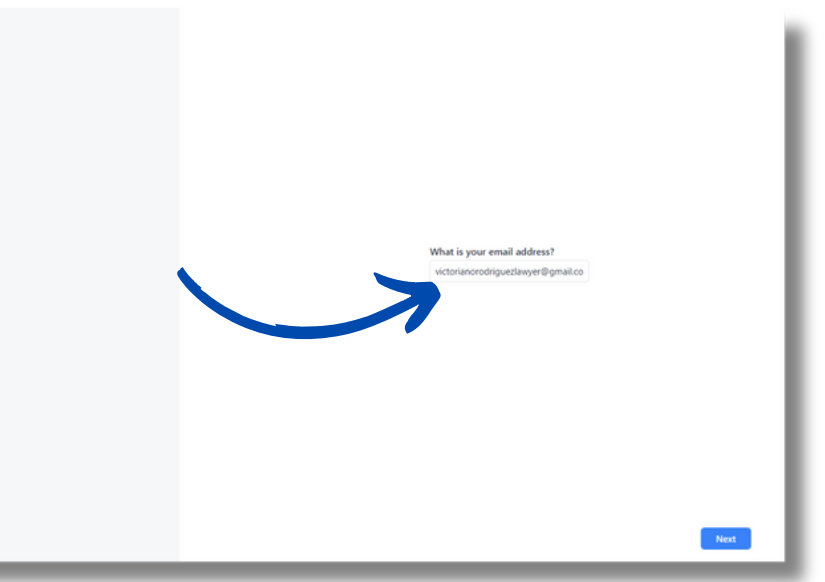

| Manychat                                                                                                    | What type of company do you work for?      |
|----------------------------------------------------------------------------------------------------|--------------------------------------------|
|                                                                                                    | Solopreneur / Freelancer -                 |
|                                                                                                    | Select your company type                   |
|                                                                                                    | Business                                   |
|                                                                                                    | Marketing Agency<br>Solomeneur / Evelancer |
|                                                                                                    | the                                        |
|                                                                                                    |                                            |
|                                                                                                    |                                            |
|                                                                                                    |                                            |
|                                                                                                    |                                            |
| ALC: NOT ALC: NOT ALC |                                            |
|                                                                                                    |                                            |
|                                                                                                    |                                            |
|                                                                                                    |                                            |
|                                                                                                    |                                            |
|                                                                                                    |                                            |
|                                                                                                    |                                            |
| Tell us a little about                                                                                                    |                                            |
|                                                                                                    |                                            |
| vourself                                                                                                    |                                            |
| -                                                                                                    |                                            |
| Help us personalize your Manychat experience.                                                                                                    |                                            |
|                                                                                                    |                                            |
|                                                                                                    |                                            |
|                                                                                                    |                                            |
|                                                                                                    |                                            |
|                                                                                                    |                                            |
|                                                                                                    |                                            |
|                                                                                                    |                                            |
|                                                                                                    |                                            |
|                                                                                                    |                                            |
|                                                                                                    | Next                                       |

6. Indica que eres independiente y haz click en enviar

7. Aqui encontrara tu cuenta de instagram, sellecciona la que vas a conectar.

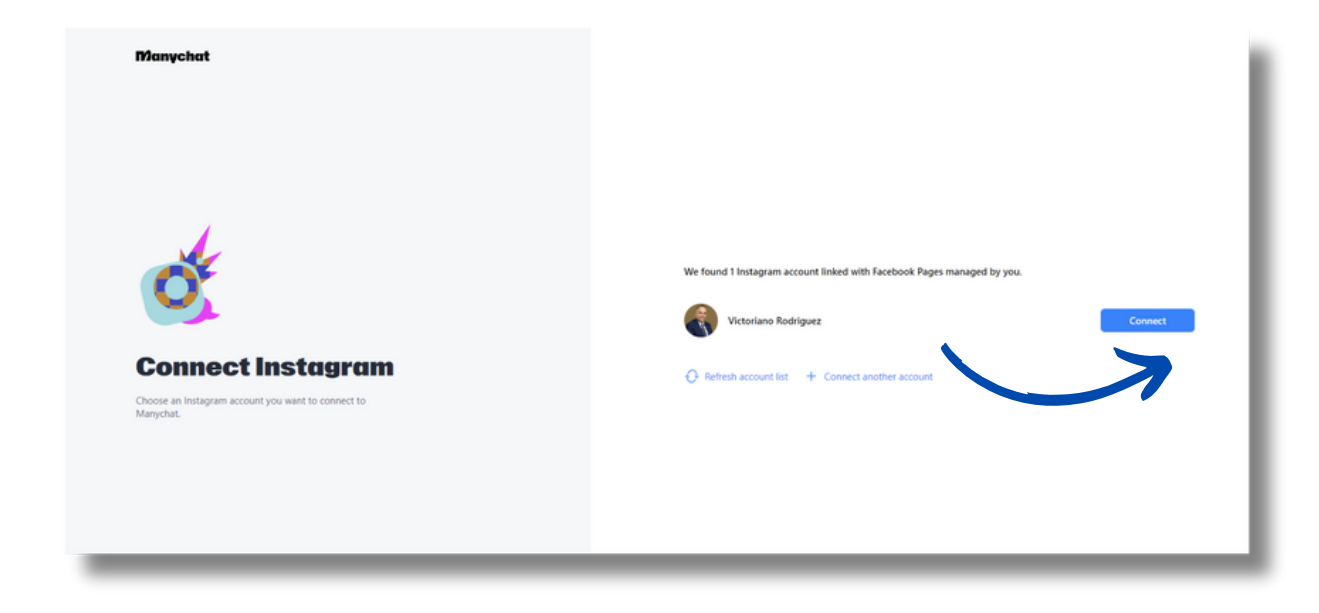

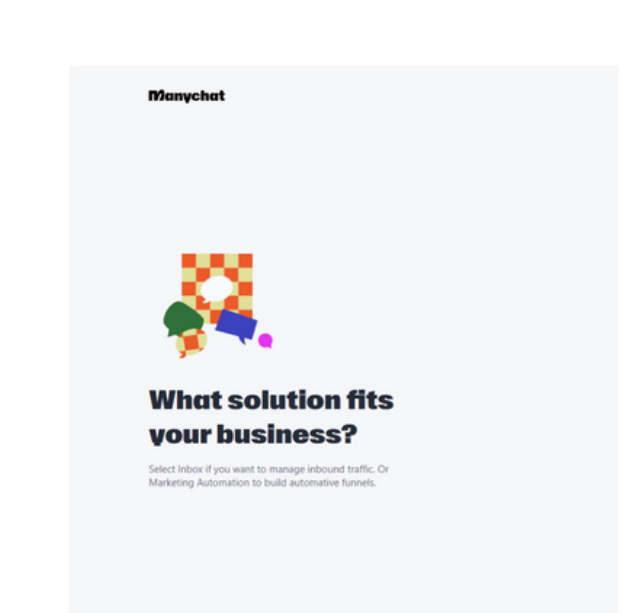

### 9. Aqui selecciona iniciar con plan gratis

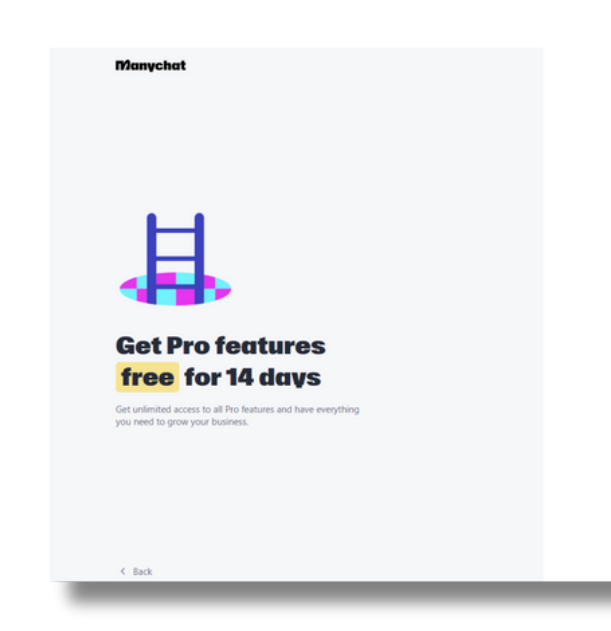

## 8. Selecciona iniciar gratis

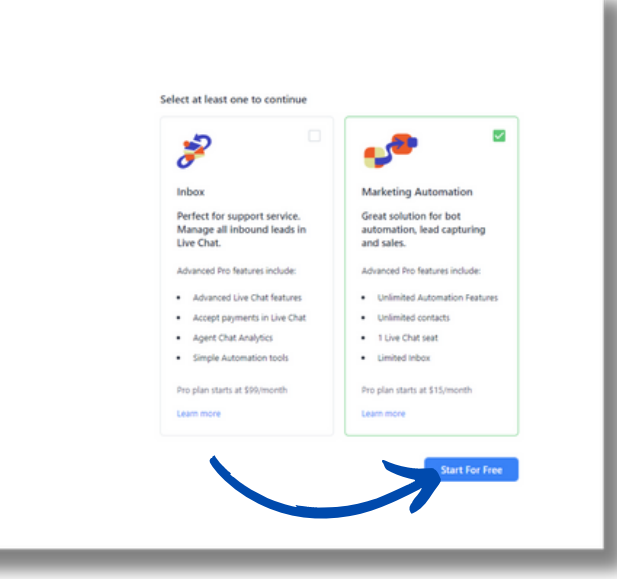

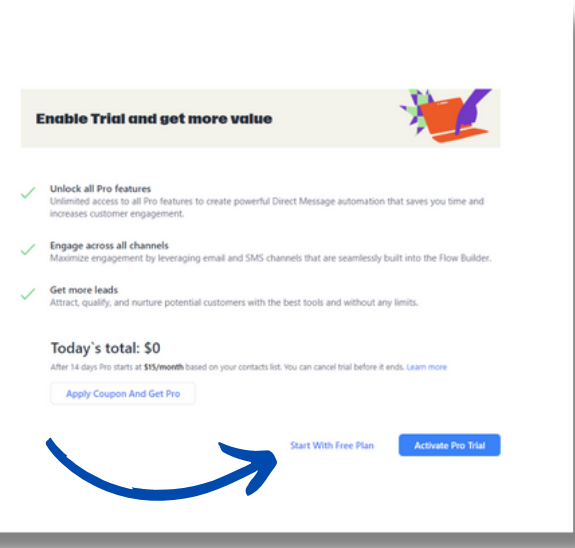

10. Una vez que completes las preguntas de conocer para que quieres usar esta app, estas listo para empezar

11. Bienvenido al panel principal de manychat, aqui lo primero que vamos a hacer es ingresar en automatizacion.

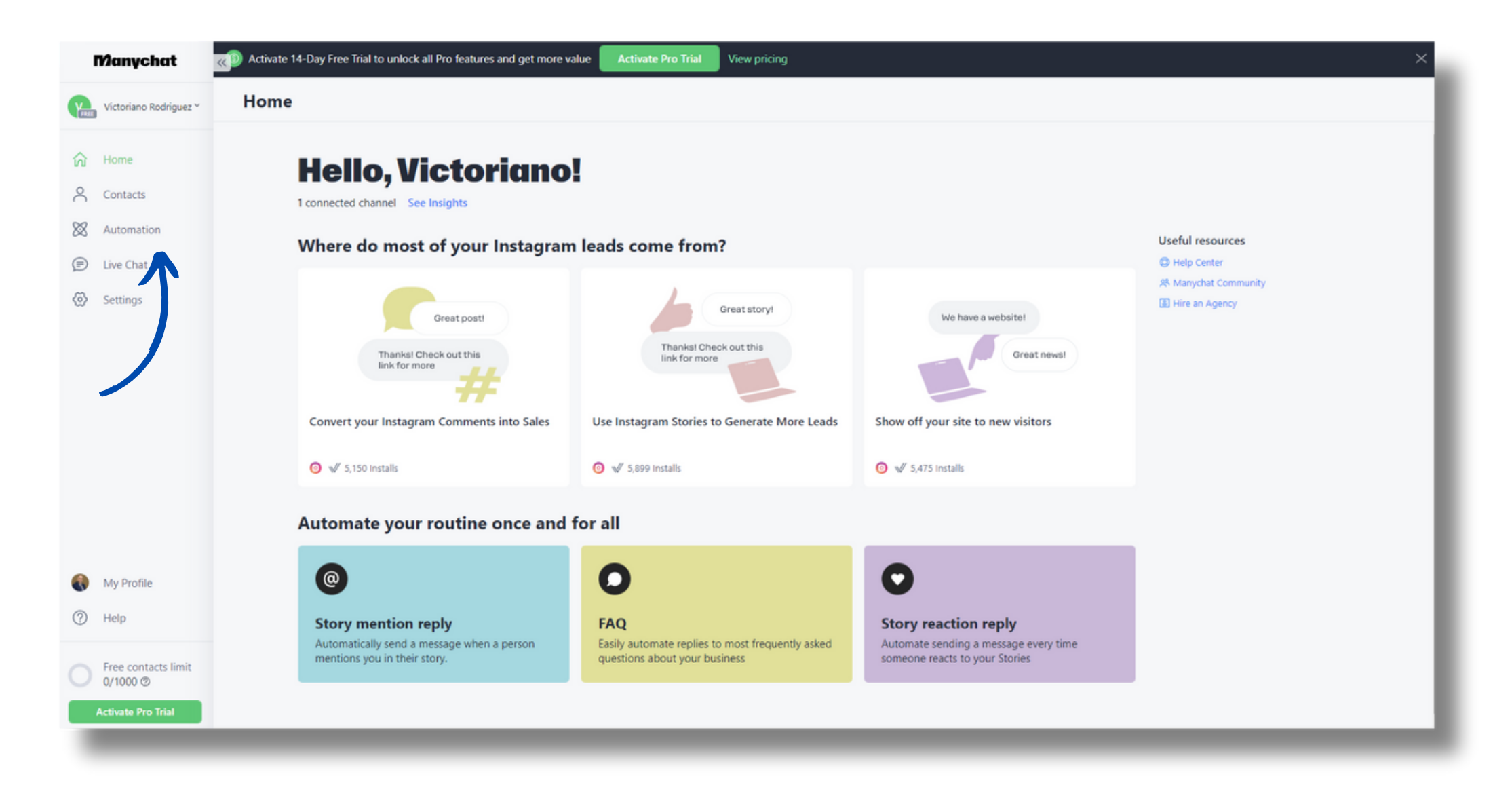

## **Importante: al llegar a este** punto publica el reel al que vamos a hacer la coneccion en tu cuenta de instagram.

#### 12. Agregamos una nueva automatizacion

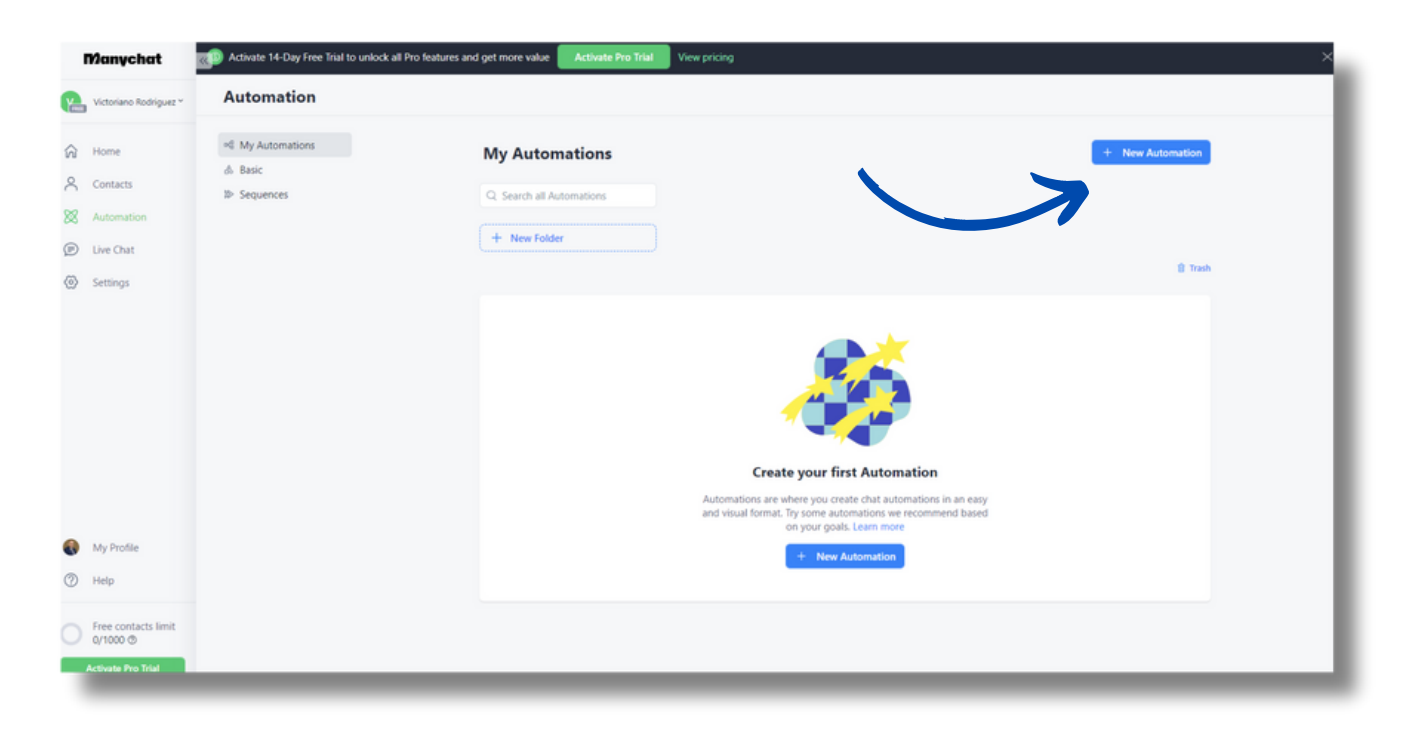

### 13. Aqui vamos a convertir los mensaje en ventas

| tions > t | Ready-to-Go Ter                                                           | nplates                                                                                                    | Don't show                                                             | v Templates again Start From Scra |
|-----------|---------------------------------------------------------------------------|----------------------------------------------------------------------------------------------------|------------------------------------------------------------------------|-----------------------------------|
|           | Q. Search Templates                                                       |                                                                                                    |                                                                        |                                   |
|           | Recommended * Top Template                                                | es to power up your instagram                                                                               |                                                                        |                                   |
|           | Great post<br>Transie Check out this<br>link for more<br>Generative Sales | Great storys<br>Translat Check out this<br>link for more<br>Use Instagram Stories to<br>Generate More Leads | We have a website<br>Great newal<br>Show off your site to new visitors |                                   |
|           | Discover more Templates                                                   |                                                                                                    |                                                                        |                                   |
| L         | Share your email<br>Sure, here it ist                                     | Bend an e-mail for free access<br>highthere.com                                                             | Comment to Win Big                                                     | From Instagram to Youtube         |
| L         | Build an Email List in Instagram<br>DM                                    | Capture customer data with Lead<br>Magnet                                                                   | Launch Giveaway in Instagram<br>Comments                               | Redirect Customers to YouTube     |
|           | √ 3.600 installs                                                          | √ 3.364 installs                                                                                            | √ 3.599 installs                                                       | V 3.739 installs                  |

#### 14. configurar el template

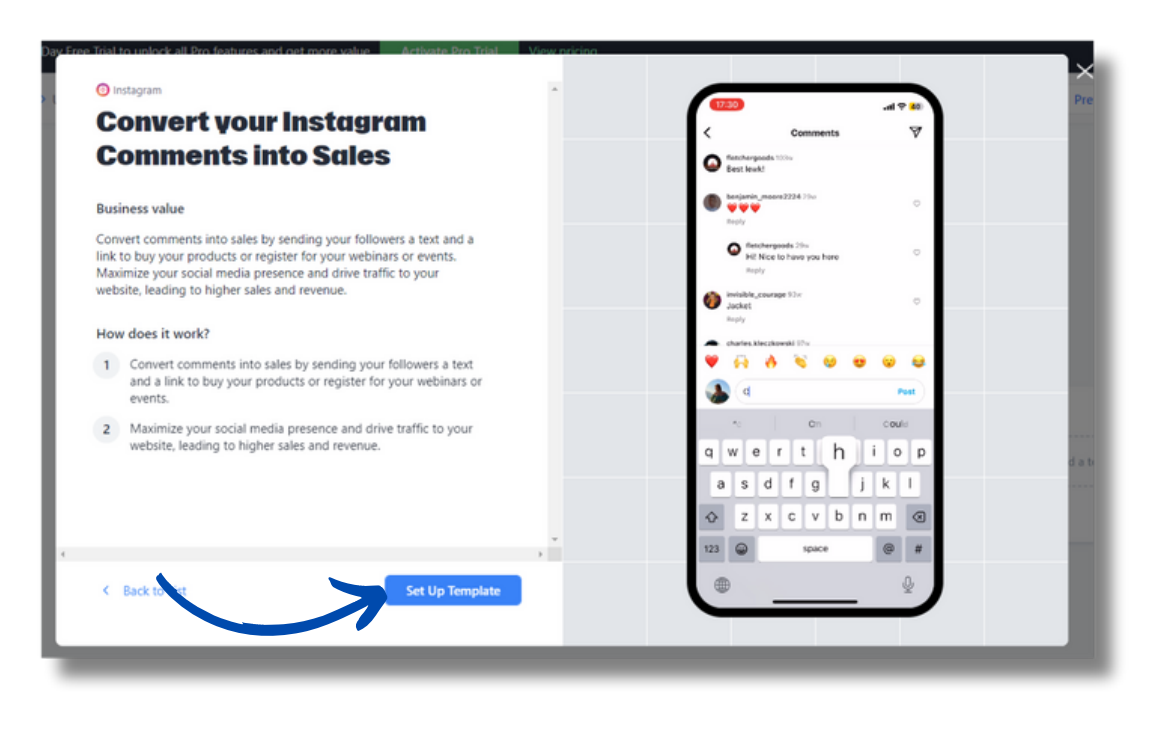

#### 15. Aqui haz click en el primer flujo encima de el icono de instagram.

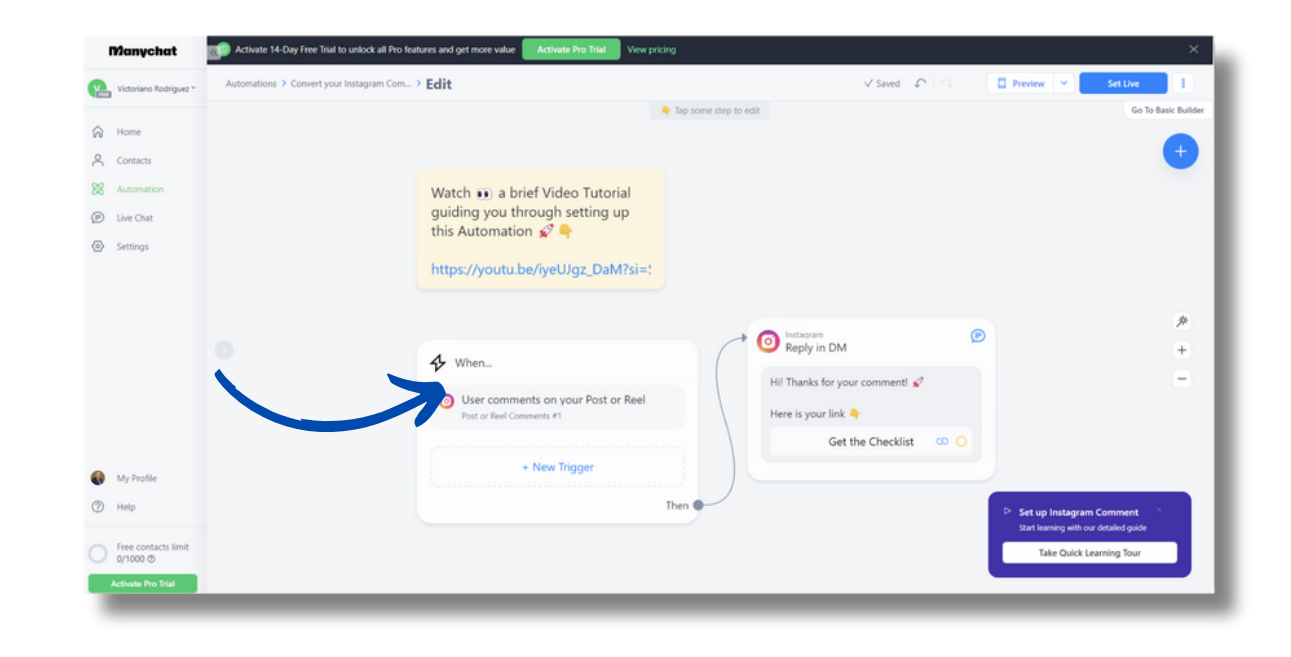

16. Haz click en la primera casilla desplegable y selecciona especifico reel o post. Luego se te habilitara un boton azul para que selecciones ese reel o post

18. Una vez que lo selecciones verifica que en "and" te salga el comentario que contiene especifica palabras

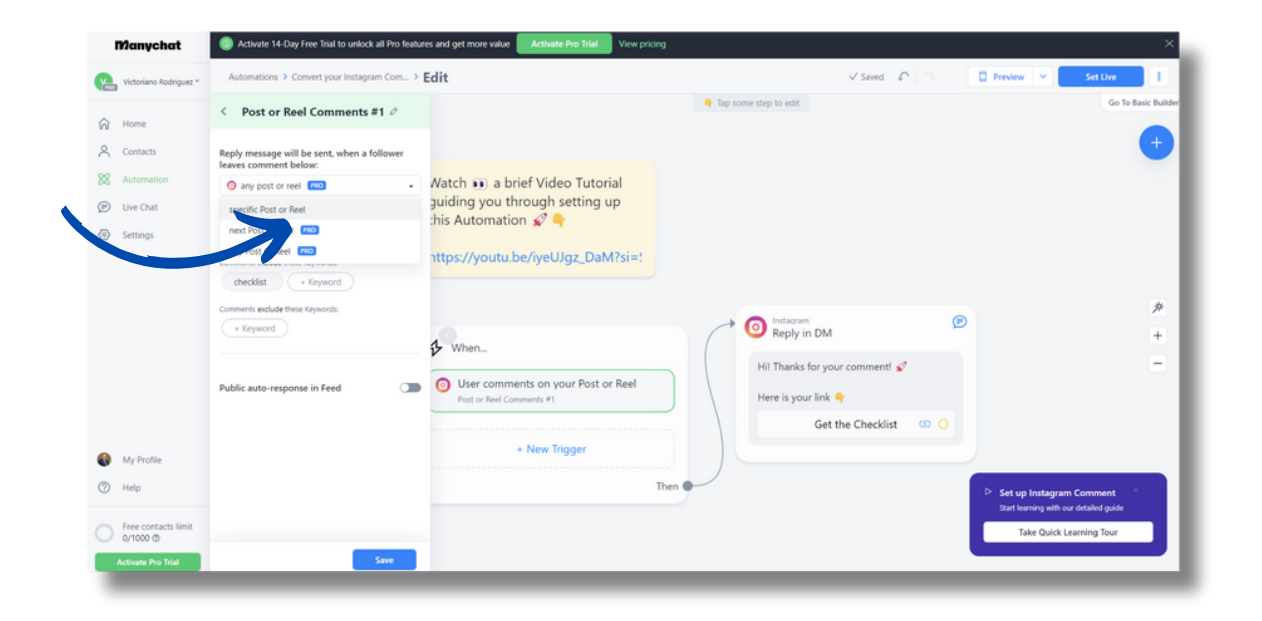

17. Aqui te mostrara todas tus publicaciones, selecciona la que vamos a utilizar que tiene el llamado a la accion de dejar un emnsaje.

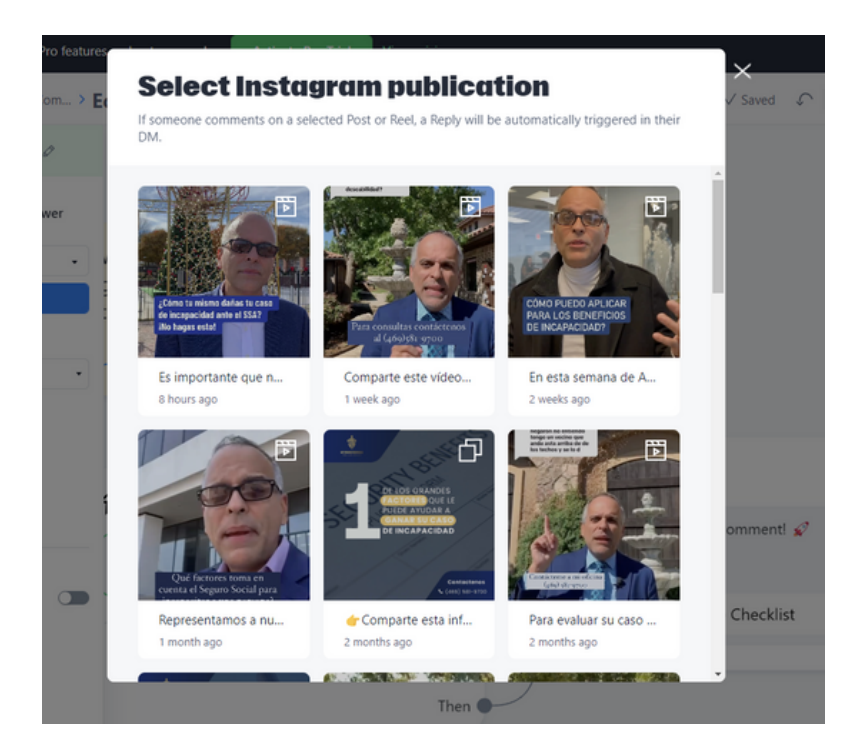

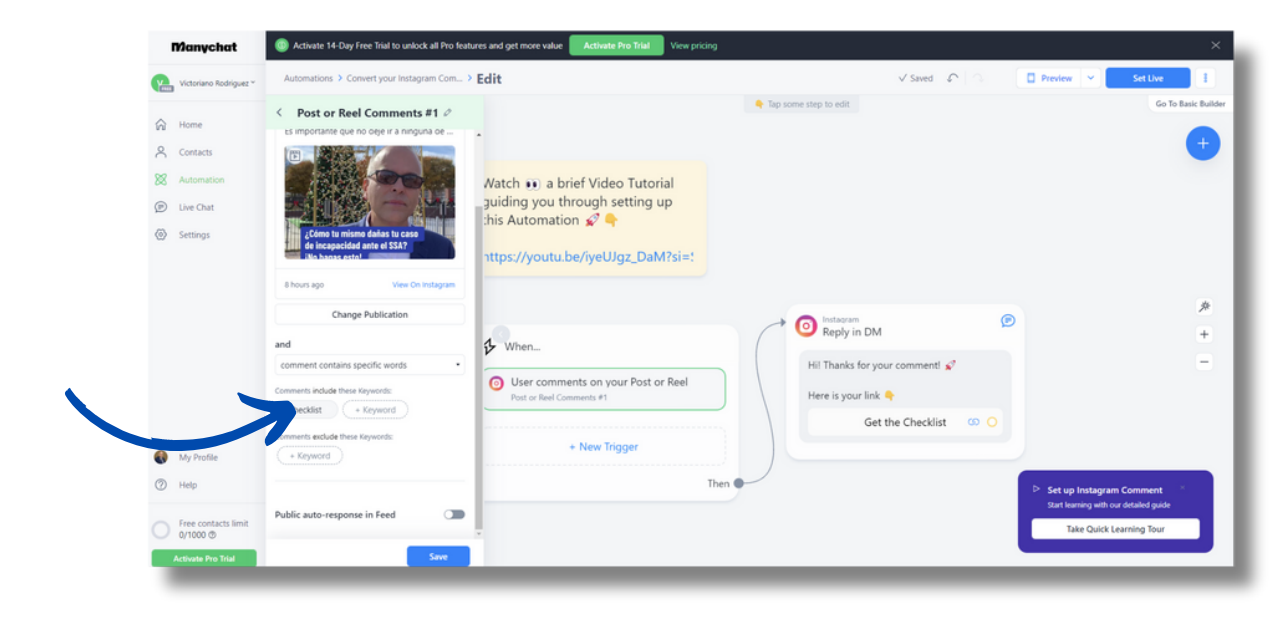

19. Ingresa la palabras que indicaste a tu publico escribir en los comentarios, por ejemplo "Online"

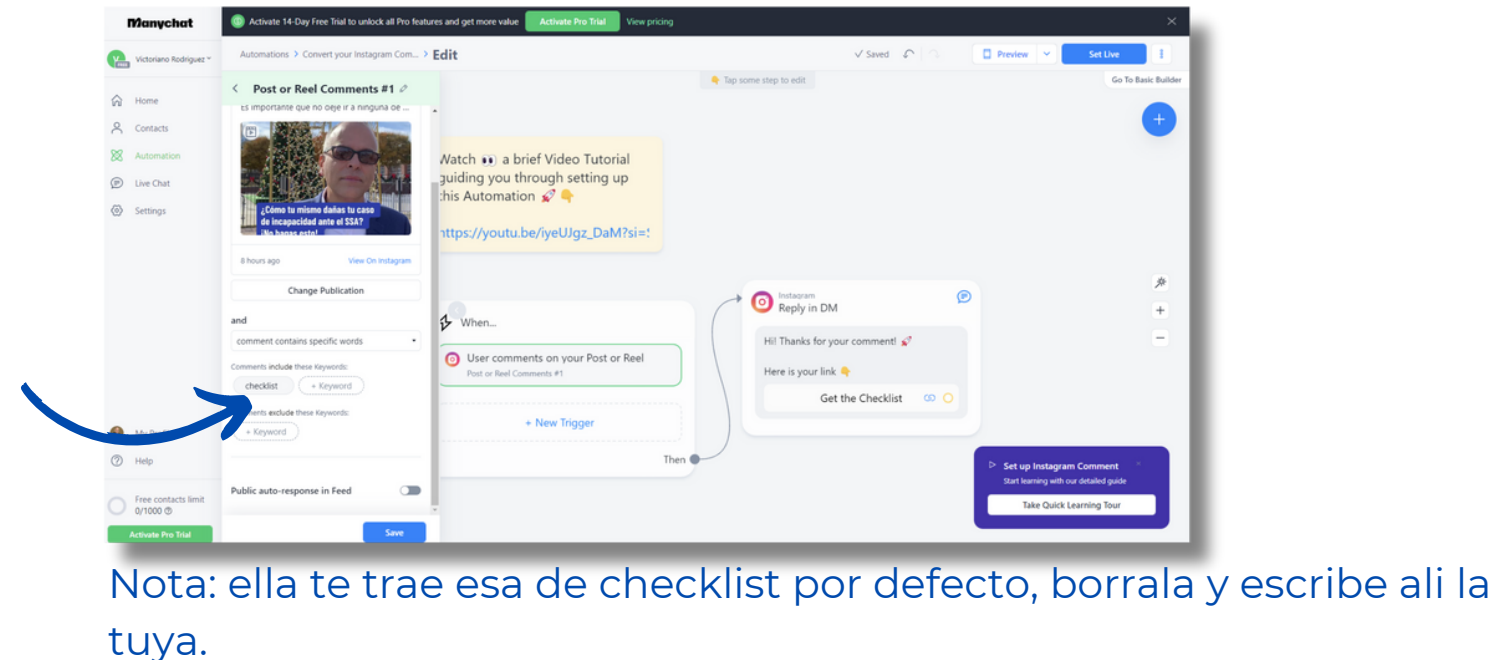

20. Si lo deseas puedes agregar una respuesta automatica para las 22. Vamos a hacer click en Get the checklist, para registrar el link de personas que te dejan el comentario. Solo activa el boton y escribe la compra que queremos que reciba el cliente respuesta

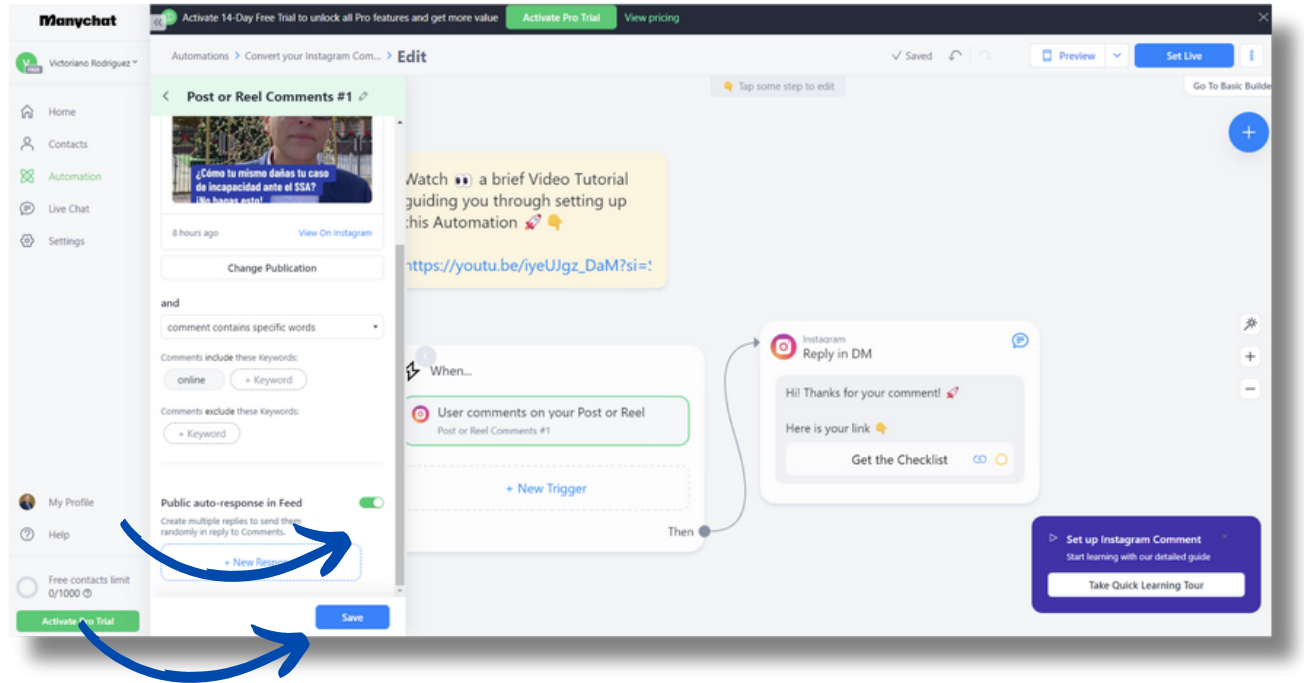

| e        | Victoriano Rodriguez *                                | Automations > Convert your Instagram (                |
|----------|-------------------------------------------------------|-------------------------------------------------------|
| 6        | Home                                                  | Reply in DM 🖉                                         |
| 8        | Contacts                                              | Send as Comment Reply ①                               |
| 88       | Automation                                            |                                                       |
| ø        | Live Chat                                             | Hil Thanks for your comment! 💉<br>Here is your link 👇 |
| $\odot$  | Settings                                              | Get the Checklist                                     |
|          |                                                       |                                                       |
|          |                                                       |                                                       |
| •        | My Profile                                            |                                                       |
| <b>@</b> | My Profile<br>Help                                    |                                                       |
| @<br>©   | My Profile<br>Help<br>Free contacts limit<br>q/1000 © |                                                       |

Por ultimo haz click en guardar

#### 21. Vamos a configurar la informacion que les llegara por DM de instagram

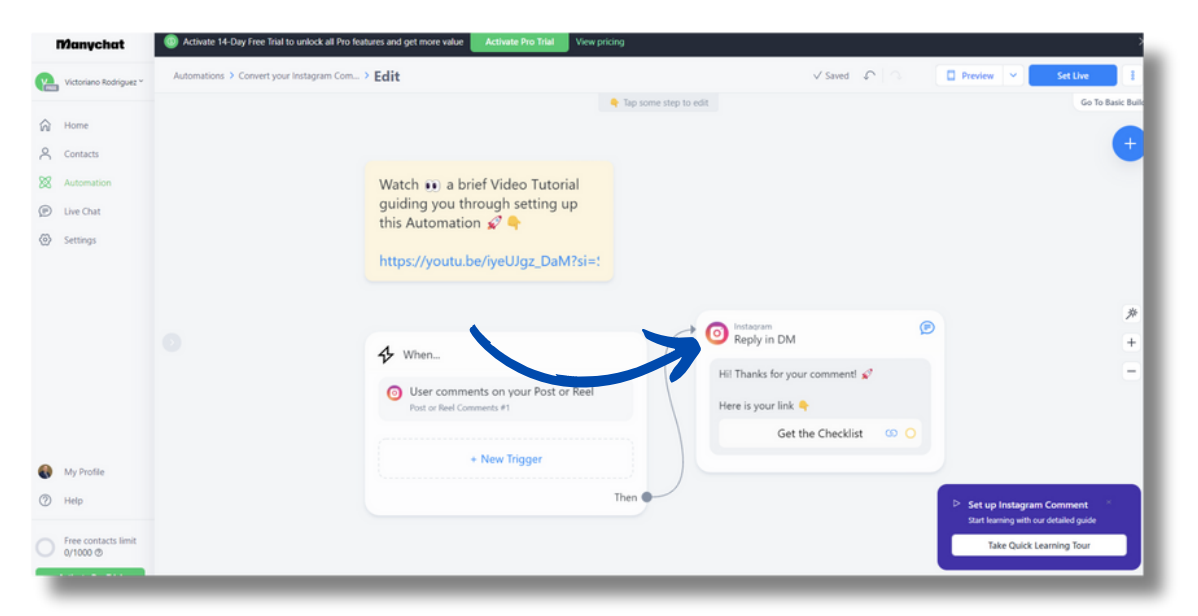

23. Vamos a cambiar el nombre, donde dice open website lo dejamos asi y en el Website url borramos el que trae por defecto y agregamos el nuestro

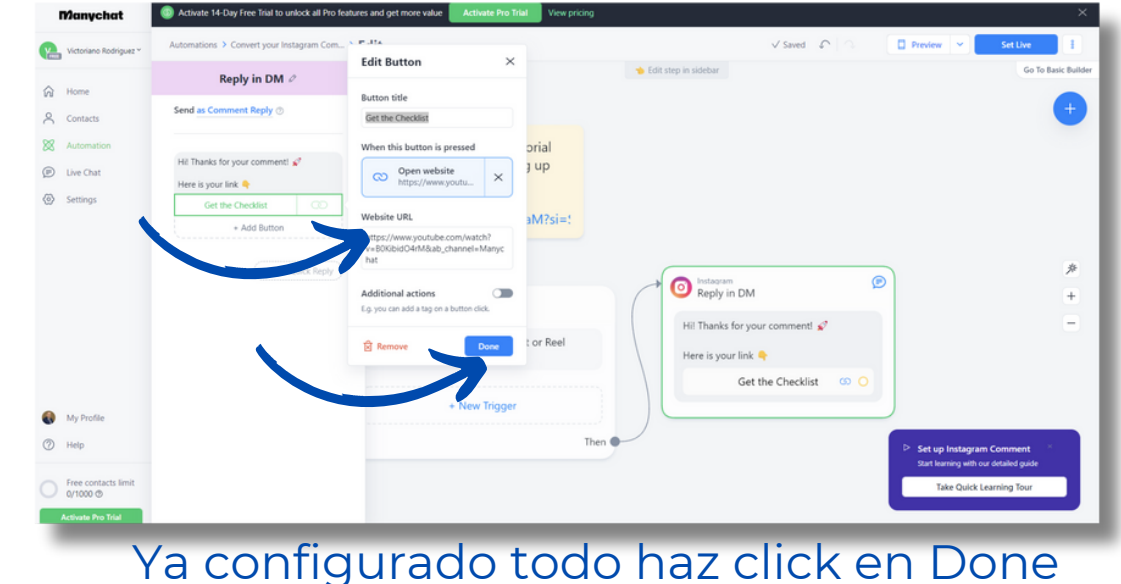

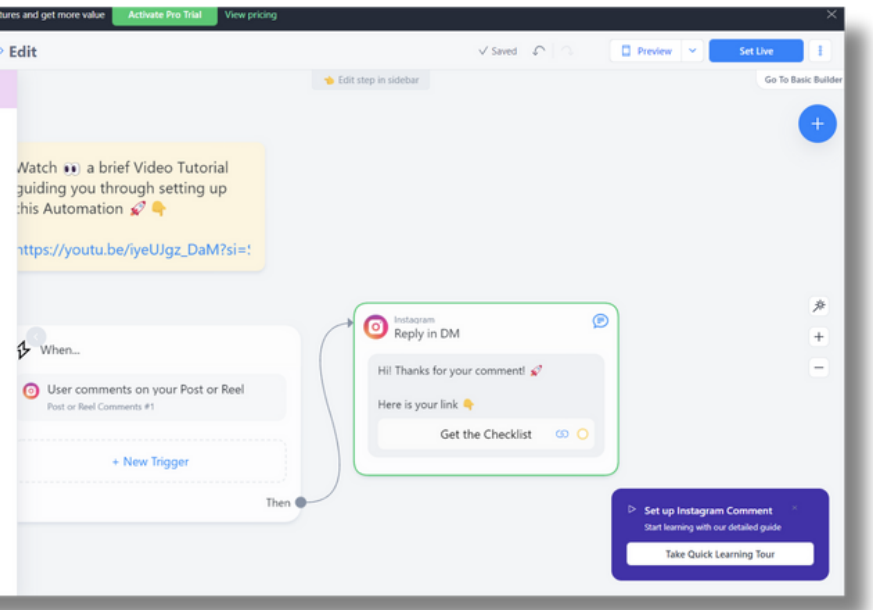

23. Por ultimo dale iniciar en vivo "Set Live"

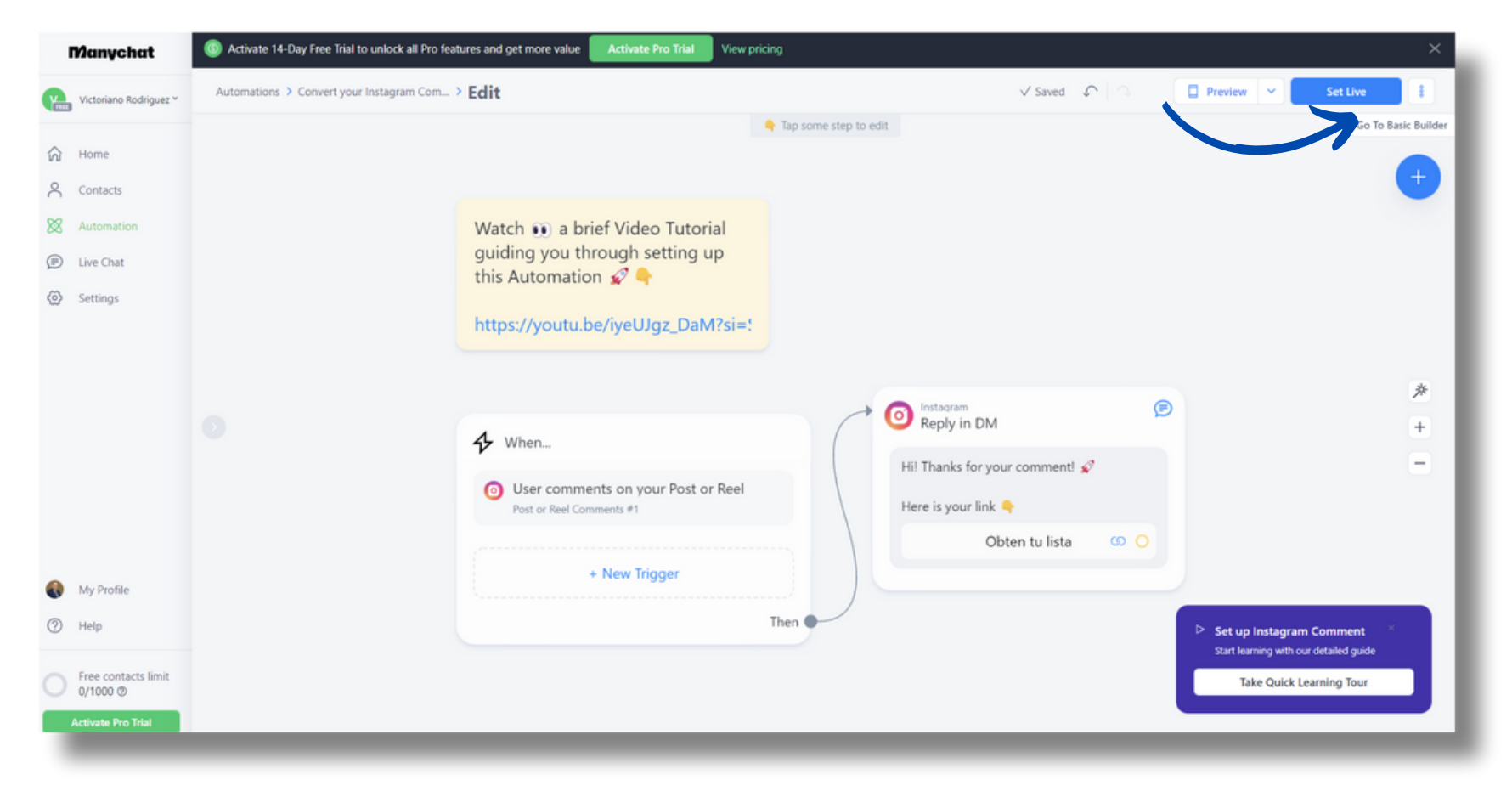

Listo, comienza a monetizar a traves de tus redes. Este mismo procedimiento puedes hacerlo si publicas un post o un carrusel.